#### LOUISIANA DEPARTMENT OF EDUCATION

Believes

# Leader Evaluation Upload Guide

## **Updating/Submitting Leader Evaluations**

Leader evaluation scores are **uploaded** via the spreadsheet located in the CIS system. This can be uploaded by site or by entire LEA.

Note that for this method to work, all required fields need to be entered and must be in the correct format as described in sequential slides.

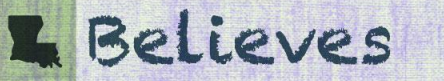

## **Downloading the Leader Evaluation Spreadsheet**

#### In the **Evaluation** tab, go to **Download**.

- Select the School Session.
- Your **LEA** should be selected already.
- Select the School you need to submit.
- Select the Include SSNs and Employee Key checkboxes.

This will give you all of the employees at that site for that year and the attached evaluators.

| Security Employee VAM Eval Assign                                                                                                    | PGP SLT Observation Evaluation Report To Do List Links     |  |  |  |  |  |  |
|----------------------------------------------------------------------------------------------------|------------------------------------------------------------|--|--|--|--|--|--|
| View Complete Print Acknowledge                                                                                                    | Upload Download Unlock Delete                              |  |  |  |  |  |  |
|                                                                                                    |                                                            |  |  |  |  |  |  |
| School Session:                                                                                                    | 2017-2018                                                  |  |  |  |  |  |  |
| LEA:                                                                                                    | Calant One                                                 |  |  |  |  |  |  |
|                                                                                                    |                                                            |  |  |  |  |  |  |
| School:                                                                                                    | All Schools and LEA level employees<br>LEA level employees |  |  |  |  |  |  |
|                                                                                                    |                                                            |  |  |  |  |  |  |
|                                                                                                    |                                                            |  |  |  |  |  |  |
|                                                                                                    |                                                            |  |  |  |  |  |  |
|                                                                                                    |                                                            |  |  |  |  |  |  |
|                                                                                                    |                                                            |  |  |  |  |  |  |
|                                                                                                    |                                                            |  |  |  |  |  |  |
| Include SSNs?                                                                                                    |                                                            |  |  |  |  |  |  |
| Include Employee Key?                                                                                                    |                                                            |  |  |  |  |  |  |
| This report contains personally-identifiable teacher information or information that, where combined with other reports end/or information, might eveal personally-identifiable teacher information must be kept confidential pursuant to La. R.S. 17.3884. Information in this report cannot be disclosed to any other person, except: (1) the evaluated school employee or his or her designated representative, (2) authorized school system officers and employees for all personnel matters as specified in La. R.S. 17.3884, and (3) as otherwise specified no. R.N. 17.3884, and (3) as otherwise specified no. R.N. 19.3884, and (3) as otherwise specified no. R.N. 19.3884, and (3) as otherwise specified no. R.N. 19.3884, and (3) as otherwise specified no. R.N. 19.3884, and (3) as otherwise specified no. R.N. 19.3884, and (3) as otherwise specified no. R.N. 19.3884, and (3) as otherwise specified no. R.N. 19.3884, and (3) as otherwise specified no. R.N. 19.3884, and (3) as otherwise specified no. R.N. 19.3884, and (3) as otherwise specified no. R.N. 19.3884, and (3) as otherwise specified no. R.N. 19.3884, and (3) as otherwise specified no. R.N. 19.3884, and (3) as o |                                                            |  |  |  |  |  |  |
|                                                                                                    |                                                            |  |  |  |  |  |  |
|                                                                                                    | Submit                                                     |  |  |  |  |  |  |
|                                                                                                    | Please select an LEA                                       |  |  |  |  |  |  |

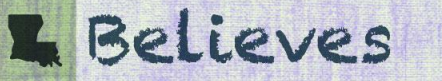

## **Preparing your Excel Sheet for Upload**

| K L M N U P                                                  |
|--------------------------------------------------------------|
|                                                              |
| Evaluator                                                    |
| Employe Evaluator Evaluator Evaluation                       |
| Last Name Evaluator SSN e Key First Name Last Name Type Code |
| 123456789 JOHN DOE L                                         |
|                                                              |

- **Remove all employees** from this sheet that do not have evaluation type L for leader.
- You may also apply a filter for evaluation type L and copy to a new worksheet.
- Do not delete/hide columns or create extra sheets in the workbook.
- This sheet must be in the correct format and be the Excel **Sheet 1**.

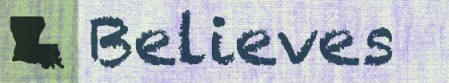

## Leader Upload Spreadsheet Required Fields - Part One

|        |        | Beginning    |         |                  |           |                            |           |          |                     |                    |               | Evaluator |            |           |            |
|--------|--------|--------------|---------|------------------|-----------|----------------------------|-----------|----------|---------------------|--------------------|---------------|-----------|------------|-----------|------------|
| System | Record | School       | Sponsor |                  | Homebase  |                            | Employee  | Employee | 2                   |                    |               | Employe   | Evaluator  | Evaluator | Evaluation |
| ID     | Туре   | Session Year | Code    | Sponsor Name     | Site Code | Site Name                  | SSN       | Key      | Employee First Name | Employee Last Name | Evaluator SSN | e Key     | First Name | Last Name | Type Code  |
| HCS    | 200    | 2020         | 003     | Ascension Parish | 003005    | East Ascension High School | 123456789 |          | JANE                | DOE                | 123456789     |           | JOHN       | DOE       | L          |

When you download the spreadsheet from Compass the following fields will auto-populate. If they do not auto-populate, they need to be entered at this time.

| System ID – HCS               | Sponsor Name – Text        | Employee Last Name - Text   |
|-------------------------------|----------------------------|-----------------------------|
| Record Type – 200             | Employee SSN – 9 digit     | Evaluator SSN – 9 digit     |
| BSSY – ex. 2021 for 2021-2022 | Employee Key - 6 digit     | Evaluator Key – 6 digit     |
| Sponsor Code – 3 digit        | Employee First Name – Text | Evaluator First Name – Text |

## Leader Upload Spreadsheet Required Fields - Part Two

| P          | Q           | R            | S         | T       | U            | V          | W          | X        | Y            | Z        | AA          | AB                    |
|------------|-------------|--------------|-----------|---------|--------------|------------|------------|----------|--------------|----------|-------------|-----------------------|
|            | Average     | Overall      |           | Overall | Raw          | Intensive  |            |          |              |          |             |                       |
|            | Overall     | Professional |           | Student | Professional | Assistance | Evaluation |          | Professional | Student  | Incomplete  |                       |
| Evaluation | Observation | Practice     | Average   | Growth  | Practice     | Required   | Completion | General  | Practice     | Growth   | Evaluation  | Incomplete            |
| Type Code  | Socre       | Score        | SLT Score | Score   | Score        | Flag       | Date       | Comments | Comments     | Comments | Reason Code | <b>Eval Rationale</b> |
| L          | 3.8         | 3.8          | 3.6       | 3.6     |              | N          | 05252021   |          |              |          |             |                       |

Enter the following required information, these fields cannot be blank:

Column P: Evaluation Type – Must be L for Leader evaluation

Columns Q-T: Enter the two-digit numeric score with decimal point on a scale of 1.0 - 4.0

*Columns Q-R:* Enter the same score in both columns (overall observation/site visit score)

*Columns S-T:* Enter the same score in both columns (overall SLT score)

Column V: Intensive Assistance Required – Y/N

*Column W:* Evaluation Completion Date – in MMDDYYYY (Example 06122018)

## **Reason for Incomplete Evaluation**

| Column AA | Column AB                   |
|-----------|-----------------------------|
| 03        | Resigned on XX              |
| 04        | Deceased on XX              |
| 06        | Sabbatical from XX-XX       |
| 08        | Terminated on XX            |
| 09        | Retired on XX               |
| 10        | Extended Absence from XX-XX |
| 99        | Explain                     |

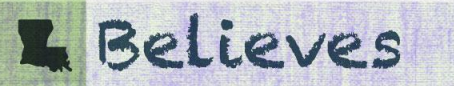

## **Reminders about your Leader Upload Sheet**

- The fields shown in the example are required and must be in the proper format.
- You must have both the SSN and Employee key for both the evaluator and evaluatee.
- No columns can be added/deleted/hidden.
- This must be worksheet 1 in excel and cannot have other worksheets.
- Incomplete evaluations should be coded with the corresponding numerical code in column AA and the rationale in column AB.
- Columns Q T must be between 1.0 and 4.0
- Any row with an error will not be submitted to Compass. The error must be corrected and spreadsheet resubmitted for the evaluation to be completed.

## **Uploading the Spreadsheet**

You may upload a file from the previous year while in the current year for leaders only.

Make sure you do not have View Only selected.

In the **Evaluation** tab, go to **Upload**.

- Select Browse.
- Find your excel file.
- Click Upload File.
- Once complete, check to see that there are no error messages.
- Check back in <u>24 hours</u> to make sure that your leader data appears in Compass.
- If for some reason your file will not upload, please contact <u>compass@la.gov</u> for technical assistance. Screenshots of error messages are extremely helpful in troubleshooting the problem.

## **Resources**

For LEA Administrators in need of assistance, please email us at <u>compass@la.gov</u>.

Include the following in your email:

- Name
- Sponsor/Site Code
- As much information to describe the problem as possible (Include screenshots, error messages and employee first and last names which will help expedite the support process.)

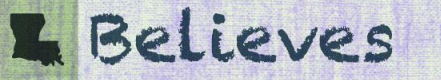